Connectez-vous au site <u>http://www.frisechrono.fr/</u> puis cliquez sur le bouton orange « CLIQUEZ POUR COMMENCER », sur la gauche de l'écran.

|                       |                | 1                                              |
|-----------------------|----------------|------------------------------------------------|
| Propriétés            | •              |                                                |
| Page horizontale      | 1              |                                                |
| Page verticale        |                |                                                |
| Format page           | A4 V           |                                                |
| Style ligne           | Aucune         |                                                |
| Style barre           | Classique      |                                                |
| Format année          | 3000 av J.C    |                                                |
| Format date           | 25/12/1986 -   | Etape 1 : Création d'une barre de temps.       |
| Police                | Arial 👻        |                                                |
| Barre de temps        |                | Dana la fanŝtra Dranzistia, antraz las         |
| Année début           | 1 760          | Dans la renetre Proprietes, entrez les         |
| Année fin             | 1 870          | paramètres ci-contre.                          |
| Echelle principale    | 10             |                                                |
| Césures               | 1              | Puis cliquez sur la flàche orange (en has)     |
| Début Fin             |                | ruis ciquez sui la neche orange (en bas).      |
|                       | <br>L 🖮 12 A   |                                                |
|                       |                |                                                |
| Créer une pér         | node classique |                                                |
| La Renaissance        |                | <u>Etape 2 : Création de périodes.</u>         |
| De 1550 à 1650        |                |                                                |
|                       |                | Dans le menu, cliquez sur le bouton ci-contre  |
| 1                     | 600            | (le corré vort avec une flèche vors le bac) et |
|                       |                | (le carre vert avec une lieche vers le bas) et |
| Créer une pér         | riode en bande | choisissez Créer une période classique.        |
|                       |                |                                                |
| 1550 à 1650           | 0              |                                                |
|                       |                |                                                |
| 160                   | 0              |                                                |
| Promiétie (           |                |                                                |
| Date début            | 1760           |                                                |
| Date fin              | 1773           |                                                |
|                       |                |                                                |
| Civilisation tra      | aditionnelle   | Dans la fenêtre <i>Propriétés,</i> à gauche de |
|                       |                | l'écran, entrez les paramètres ci-contre et    |
|                       |                | cliquez sur la flèche orange                   |
| Attaches              | Sans attache   | cilquez sui la fieche oralige.                 |
| Position du texte     | Interieur 👻    |                                                |
| Afficher date         | Non            |                                                |
| <ul> <li>✓</li> </ul> |                |                                                |
| Propri                | iétés ()       |                                                |
| Date début            | 1774           |                                                |
| Date fin              | 1852           | Pénétaz las anérations 2 et 2 nour las         |
| Desert                |                | Repetez les operations 2 et 3 pour les         |
| Premiers contacts     |                | périodes suivantes :                           |
|                       |                | 1774-1852 (voir ci-contre)                     |
|                       |                | 1853-1870 Période coloniale (matter Non à      |
| Attaches              | Sans attache 👻 |                                                |
| Position du texte     | Interieur 👻    | roption Afficher date)                         |
| Afficher date         |                |                                                |
|                       |                |                                                |
|                       |                |                                                |

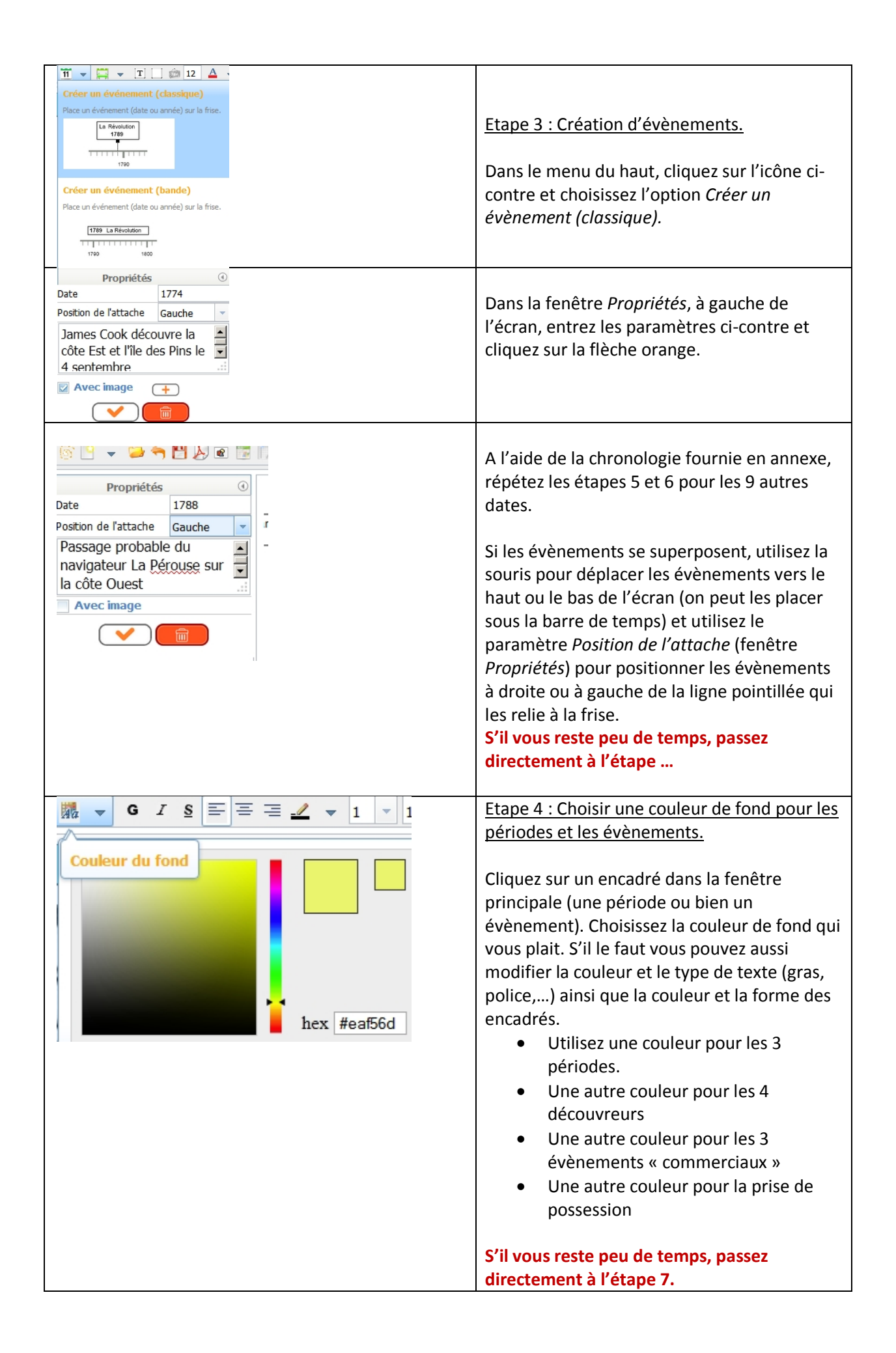

| <u>▲ - Wa - G I S</u> = = = <u>-</u>                                                                                                    | Etape 5: Choisir une couleur pour les textes.                                                                                                    |
|----------------------------------------------------------------------------------------------------|----------------------------------------------------------------------------------------------------|
| Couleur du texte                                                                                                    | Sélectionnez le texte (cliquez sur l'évènement<br>ou la période auquel il est associé) et cliquez<br>sur le bouton approprié dans la barre de<br>menu.<br>S'il vous reste peu de temps, passez<br>directement à l'étape 7. |
| 🍥 🕒 👻 🦮 💾 🛵 🖻 🐷 🔲 30                                                                                                    | Etape 6: Insérer des illustrations.                                                                                                    |
| Propriétés ()<br>Date 1774<br>Position de l'attache Centre v<br>James Cook découvre la<br>côte Est et l'île des Pins le v<br>4 septembre                                                                                                    | Sélectionnez un évènement (ou une période)<br>en cliquant dessus puis cliquez sur le bouton<br>Avec image dans la fenêtre Propriétés.                                                                                      |
|                                                                                                    | Cliquez sur le bouton + et choisissez une image dans le dossier (ici <i>cook.jpg</i> ).                                                                                                    |
| 17                                                                                                    | Répétez l'opération pour d'autres<br>évènements et périodes.                                                                                                    |
| aditionnelle 1774 à 1852                                                                                                    | Pour redimensionner l'image, tirez sur les poignées.                                                                                                    |
| ) James Cook découvre la côte<br>Est et fîle des Pins le 4<br>septembre<br>1774                                                                                                    | S'il vous reste peu de temps, passez<br>directement à l'étape 7.                                                                                                    |
| Insérer une image<br>Insérer une image<br>Insère une image indépendante d'un événement (jpg).                                                                                                    | Pour insérer une image sans lien avec un<br>évènement ou une période, cliquez sur le<br>bouton appareil photo dans le menu (en haut<br>de la fenêtre).                                                                     |
|                                                                                                    | Etape 7: Sauvegarder la frise.                                                                                                    |
| no. fr /DojoMain.htm         Vous avez choisi d'ouvrir :         Image: Sauvegarder         Sauvegarder         Sauvegarder la frise en cours.         Centre         Duvre la         as Pins le         .tit            Image: Sauvegarder la frise en cours.    Couvre la Course effectuer cette action pour ce type de fichier.         OK     Annuler                                                                                                    | Pour sauvegarder le fichier, afin de le<br>compléter plus tard par exemple, cliquez sur<br>le bouton disquette dans la barre de menu.<br>Choisissez d'enregistrer le fichier.                                              |
| <ul> <li>Pouvrir un fichier</li> </ul>                                                                                                    | Le fichier enregistré est au format bin, on peut l'ouvrir sur <i>frisechrono.fr</i> pour le retravailler.                                                                                                    |
| Uvvrir un fichier Jbin sauvegarde à partir de ce site.                                                                                                    |                                                                                                    |
| Image: Construction of the second second | l'exporter comme une image (imprimable ou<br>projetable) sous différents formats (pdf, jpg,<br>xls, ods).                                                                                                    |

| <ul> <li>Image: Beneficial States and States and S</li></ul> |                                                                                                    |
|----------------------------------------------------------------------------------------------------|----------------------------------------------------------------------------------------------------|
| Debut Fin Entier Capture Animation<br>Chargement en cours 0%                                                                                                    | Etape 8 : Visualisation 3D.                                                                                                    |
|                                                                                                    | Pour donner un peu de relief à la frise on<br>peut cliquer sur le bouton 3D dans la barre de<br>menu. Une fenêtre popup s'ouvre avec la<br>frise en 3D. |

Chronologie annexe:

| ANNEE | EVENEMENT                                                                                  |
|-------|--------------------------------------------------------------------------------------------|
| 1774  | James Cook découvre la côte Est et l'île des Pins le 4 septembre                           |
| 1788  | Passage probable du navigateur La Pérouse sur la côte Ouest                                |
| 1793  | D'Entrecasteaux découvre la côte Ouest                                                     |
| 1794  | Les baleiniers commencent à fréquenter l'archipel                                          |
| 1827  | Dumont d'Urville reconnait les iles Loyauté                                                |
| 1840  | Des teachers protestants s'installent à l'ile des Pins                                     |
| 1841  | Début du commerce du santal (à l'ile des Pins)                                             |
| 1843  | Mgr Douarre installe la Mission catholique à Balade                                        |
| 1851  | Le commerçant James Paddon s'installe à l'ile Nou                                          |
| 1853  | L'amiral Febvrier Despointes prend possession de la Nouvelle-Calédonie au nom de la France |
|       | le 24 septembre                                                                            |